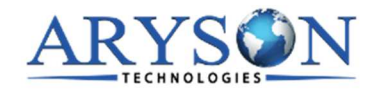

## **Uninstallation Procedures for Aryson Software**

- Turn On your system or PC.
- Now, search the **Control Panel** and **Open** it.

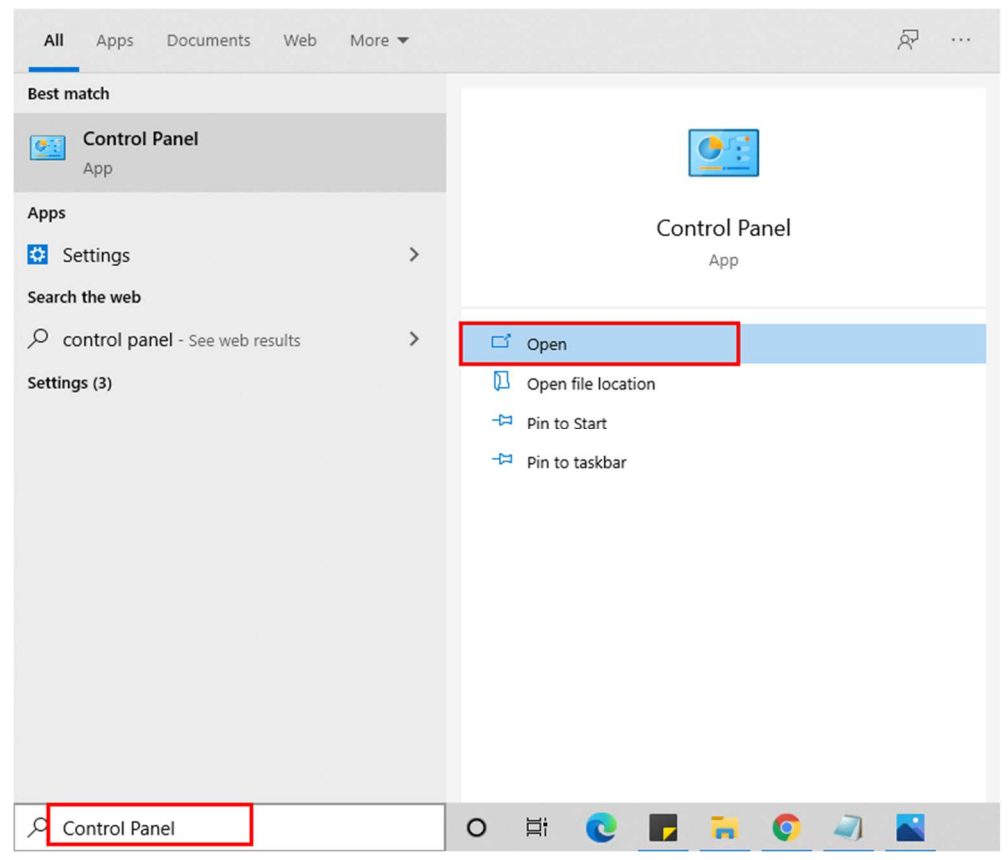

• Here, find the program section and click on **Uninstall a program.** 

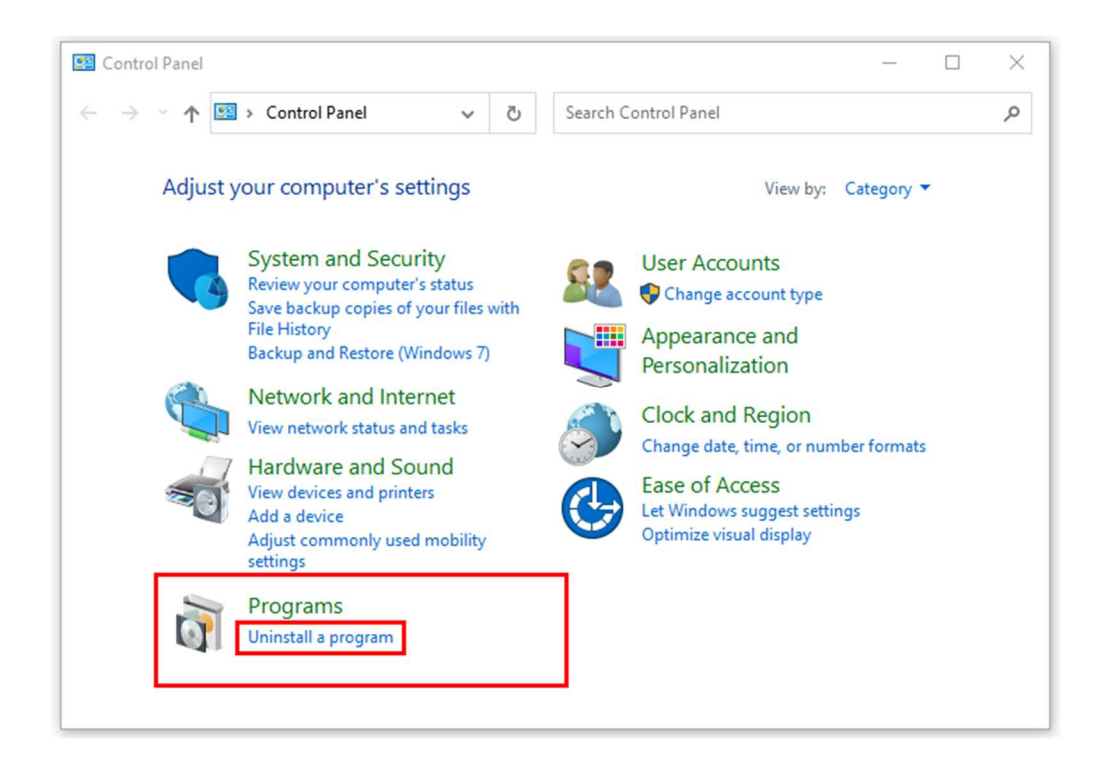

• After that, choose the **software** that you want to uninstall. Additionally, **Right-click** on the software and click **Uninstall**.

| Aryson office - Programs and F                                                     | eatures                                                                                                    |              | - 0                    | ×     |
|------------------------------------------------------------------------------------|----------------------------------------------------------------------------------------------------|--------------|------------------------|-------|
| ← → × ↑ 🖬 « Program                                                                | s > Programs and Features 🗸 🗸 🗸                                                                                                  | Ö            | Aryson office          | ×     |
| Control Panel Home<br>View installed updates<br>Turn Windows features on or<br>off | Uninstall or change a program<br>To uninstall a program, select it from the list and then click Uninstall, Change, or<br>Repair. |              |                        |       |
|                                                                                    | Organize - Uninstall/Change                                                                                                    |              | <b>₩</b> •             | 0     |
|                                                                                    | Name                                                                                                    | 5            | Publisher              |       |
|                                                                                    | Paryson Technologies Software Uninst                                                                                             | all/Ch       | ange com               |       |
|                                                                                    |                                                                                                    |              |                        |       |
|                                                                                    |                                                                                                    |              |                        |       |
|                                                                                    |                                                                                                    |              |                        |       |
|                                                                                    |                                                                                                    |              |                        |       |
|                                                                                    |                                                                                                    |              |                        |       |
|                                                                                    | <                                                                                                    |              |                        |       |
|                                                                                    | arysontechnologies.com Product versi<br>Help li                                                                                  | orc<br>nic v | www.arysontechnologies | .com/ |

• After that, tap the **Next** button to Uninstall the Aryson software.

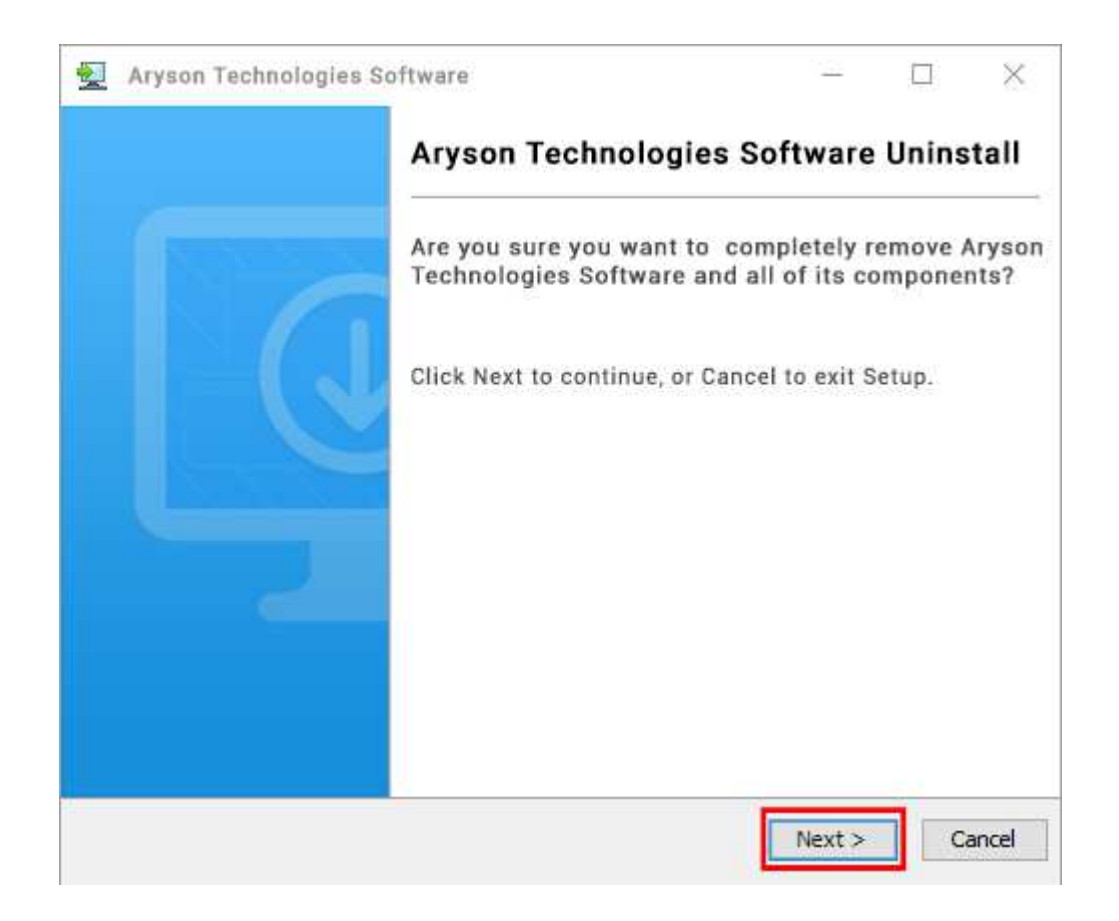

• Now you have **successfully uninstalled** the Aryson software. Click on the **Finish** button.

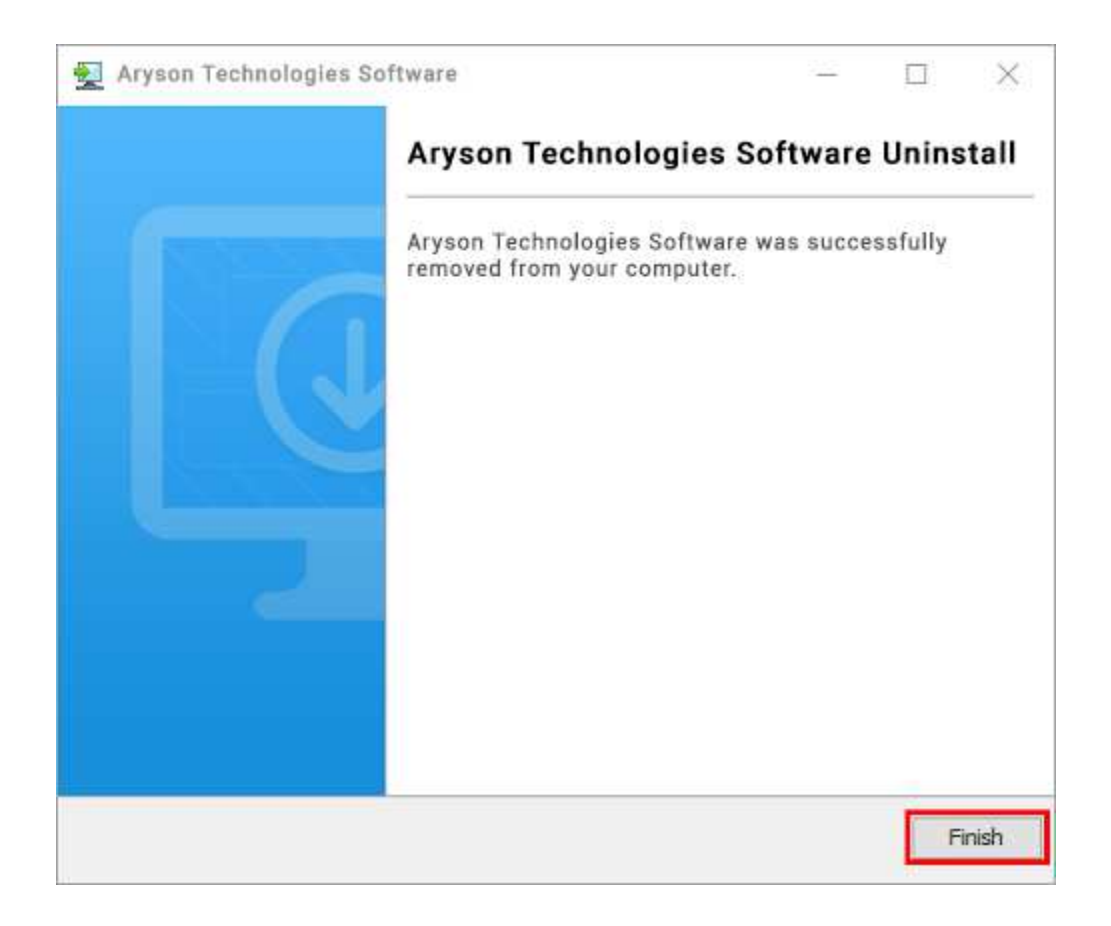

## LiveChat:

http://messenger.providesupport.com/messenger/0pi295uz3ga080c7lxqxxuaoxr.html Visit Our Site: https://www.arysontechnologies.com/ Contact Us: https://www.arysontechnologies.com/contact-us.html Submit your Review: https://www.arysontechnologies.com/client-reviews.html